# 「進階護理師證書更新申請作業」操作指引

| <u> </u> | 活動會員                       | 1 |
|----------|----------------------------|---|
| 1.       | 基本資料填寫                     | 3 |
| 2.       | 護理師執業執照正反面電子檔上傳            | 3 |
| 3.       | 2                          | 4 |
| 4.       | 服務機構出具之資歷證明檔案上傳            | 4 |
| 5.       | 服務機構出具之在職證明檔上傳             | 4 |
| 6.       | 於申請日期六年內,曾進行與現職工作領域相關之研究發表 | 5 |
| 7.       | 進階護理師認證執業能力評量表             | 5 |
| 8.       | 繳費方式                       | 6 |
| 9.       | 完成申請送出                     | 7 |
| 二、       | 非活動會員                      | 8 |

# 一、活動會員

請於首頁「進階護理師證書申請作業」右上角點選登入,進入登入區塊後,輸入您在「台 灣護理學會網站」的帳號密碼,點選登入。

| 申請辦法          | 相關檔案下載        | 操作指引        | 證書更新操作指引         | 申請作業 🝷                    | 登入                               |
|---------------|---------------|-------------|------------------|---------------------------|----------------------------------|
|               |               |             |                  |                           |                                  |
| <b>会潮難</b> 神園 | 命 徙 贴 讙 邗 師 認 | 許如約末        |                  |                           |                                  |
|               |               |             |                  |                           |                                  |
|               |               |             |                  |                           |                                  |
|               |               |             |                  |                           |                                  |
|               |               |             |                  |                           |                                  |
|               |               |             |                  |                           |                                  |
|               |               |             |                  |                           |                                  |
|               |               |             |                  |                           |                                  |
|               | 中請辦法          | 申請辦法 相關檔案下載 | 申請辦法 相關檔案下載 操作指引 | 申請辦法 相關檔案下載 操作指引 證書更新操作指引 | 申請辦法 相關檔案下載 操作指引 證書更新操作指引 申請作業 ◆ |

登入成功後,進入證書更新申請頁面,請依照序號之順序完成事項:

| 申請辦法相關檔案下載操作指引 證書更新操作指引 |               |
|-------------------------|---------------|
|                         | 認證申請          |
|                         | 證書更新申請        |
|                         | 證書補發申請        |
| 台灣護理學會進階護理師認證辦法         |               |
| 102 10 22 台灣道田區會等       | 20.0淮陇游田禾吕金圳宁 |

103.11.13台灣護理學會第30-13理監事聯席會議通過

需求,提供病人高品質及高效率的照護,特訂定台灣護理學會進階護理師認證辦法(以

| 證書更新申請

\*檔案上偏類型;doc,pdf,docx,jpg,jpeg,png。 \*檔案大小限制6M以下。請勿查特殊符號。

| 序號 | 應辦事項                                                                                                    | 辦理狀況         | 相關表單填寫及上傳                                                                                                    |
|----|----------------------------------------------------------------------------------------------------|--------------|----------------------------------------------------------------------------------------------------|
| 1  | 基本資料填寫                                                                                                    | <b>①</b> 未完成 | 資料項寫                                                                                                    |
| 2  | 護理師執榮執照(正反面)上傳                                                                                                    | ●未完成         | <ul> <li>         讓理師證號:         <ul> <li>正面: </li> <li></li> <li></li></ul></li></ul>                                                                                                    |
| 3  | 2吋彩色照片檔案上傳                                                                                                    | <b>③</b> 未完成 | · 通信信素 沒有選擇檔案 上書                                                                                                    |
| 4  | 服務機構出具之資歷證明檔案上傳                                                                                                    | ③未完成         | 資料填寫及上傳                                                                                                    |
| 5  | 服務機構出具之在職證明檔上傳                                                                                                    | ●未完成         | 資料填寫及上傳                                                                                                    |
| 6  | 於申請日期六年內,期刊原著、論述、或研討會發表證明及摘要、<br>或實證發表證明                                                                                         | ●未完成         | 資料填寫及上傳                                                                                                    |
| 7  | 進階護理師認證執業能力評量表<br>(請注意是否送出給主管填寫)                                                                                                 | ●未完成         | 資料填寫                                                                                                    |
| 8  | <ul> <li>總理局式: 連線至聯合信用卡中心進行線上付款。</li> <li>總路石所: 連線至土銀網路ATM進行線上付款。</li> <li>總一發: 提供劃撥單範例檔列印及收據證明上傳。</li> <li>動撥單據下載及列印</li> </ul> | ●未完成         | <ul> <li>應繳金額</li> <li>這點讓理師審查表: 500元</li> <li>中辦單號:</li> <li>講選擇繳費方式或上傳劃撥單據:</li> <li>經上刷卡繳費</li> <li>《上刷卡繳費</li> <li>《北上刷卡繳費</li> <li>《北上刷卡繳費</li> <li>《北上刷卡繳費</li> <li>《北上刷卡繳費</li> <li>《北上刷卡繳費</li> <li>《北上刷卡繳費</li> <li>《北上刷卡繳費</li> <li>《北上刷卡繳費</li> <li>《北上刷卡繳費</li> <li>《北上刷卡繳費</li> <li>《北上刷卡繳費</li> <li>《北上刷卡繳費</li> <li>《北上刷卡繳費</li> <li>《北上刷卡繳費</li> <li>《北上刷卡繳費</li> <li>《北上刷卡/》</li> <li>《北國本法開啟刷卡頁面,請檢查總質</li> <li>《北國本法開啟刷卡頁面,請檢查總算</li> <li>《北國本法開啟刷卡頁面,請檢查總算</li> <li>《中國本法開啟劇·美國</li> <li>《北國本法開啟劇·美國</li> <li>《北國本法開啟》</li> <li>《北國本法開啟劇·美國</li> <li>《北國本法開啟》</li> <li>《北國本法開啟》</li> <li>《北國本法用和《北國本法書》</li> <li>《北國本法書》</li> <li>《北國本法書》</li> <li>《北國本書》</li> <li>《北國本法書》</li> <li>《北國本書》</li> <li>《北國本書》</li> &lt;</ul> |

2

## 1. 基本資料填寫

系統會自動帶出登入會員的相關資料,依照表格欄位填寫完成後點選資料儲存。

| 會員號              | 中文姓名 重新帶入中文姓名                                                              |
|------------------|----------------------------------------------------------------------------|
| 英文姓名             | 姓氏 大名 (需與護照相同;範例:王大明 Wang, Da-Ming)                                        |
| 身分證字號            | ngatoring 性別 女                                                             |
| 服務機構             | 彰化縣 ✔                                                                      |
|                  | 部門 護理部 電話: 分機: 分機:                                                         |
| 職稱               |                                                                            |
| 通訊 <b>/</b> 收據地址 | □ 同機構地址<br>郵遞區號: 臺中市 	 □ 南區 	 402 地址:                                      |
| 連絡電話             | 行動電話                                                                       |
| 電子信箱             |                                                                            |
| 最高學歷             | 畢業學校:                                                                      |
| 申請人目前臨           | ☑ 內科護理 □ 加護護理 □ 中醫護理 □ 學校衛生                                                |
| 休專長領域            | <ul> <li>□ 外科護理</li> <li>□ 命診護理</li> <li>□ 麻醉護理</li> <li>□ 職業衛生</li> </ul> |
|                  | □ 兒科護理 □ 精神護理 □ 助産護理 □ 社區衛生                                                |
|                  | □ 婦產護理 □ 手術護理 □ 長期照護 □ 其他(請填寫下方註明欄位)                                       |
|                  | 註明:                                                                        |
|                  | <u> </u>                                                                   |

出現網頁訊息視窗,如果要一併更新至本會會員資料庫,請按確定。

| 顯示            |    |    |
|---------------|----|----|
| 是否同步更新到會員資料庫? |    |    |
|               | 確定 | 取消 |
| 诸存成功後,請按確定按鈕。 |    |    |

| 10.00 | 顯示 |    |
|-------|----|----|
| 儲存成功  |    |    |
|       |    | 確定 |

## 2. 護理師執業執照正反面電子檔上傳

請填寫護理師證號及上傳「彩色證書掃描或照相檔」·分為正面及反面。完成後點選 資料儲存。

| 護理師執業執照(正反面)上傳 | ①未完成           | 護理師                         | 證號:                                           |                                                           |                                                                                          |
|----------------|----------------|-----------------------------|-----------------------------------------------|-----------------------------------------------------------|------------------------------------------------------------------------------------------|
|                |                | 正面:                         | 管理国家                                          | 未選擇任何檔案                                                   | 上傳                                                                                       |
|                |                | 反面:                         | 製酒店業                                          | 未選擇任何檔案                                                   | 上傳                                                                                       |
|                | 護理師執業執照(正反面)上傳 | 護理師執業執照(正反面)上傳 <b>①</b> 未完成 | 護理師執業執照(正反面)上傳 <b>●</b> 未完成 護理師<br>正面:<br>反面: | 護理師執業執照(正反面)上傳 <b>①未完成</b> 護理師證號:<br>正面: 豐厚國素<br>反面: 要遭個素 | 護理師執業執照(正反面)上傳     ①未完成     護理師證號:       正面:     建理協会:未選擇任何檔案       反面:     美俚信奉:未選擇任何檔案 |

## 3. 2 吋彩色照片檔上傳

點選瀏覽按鈕,選擇2吋彩色照片電子檔後點擊上傳按鈕,完成檔案上傳。

| 證書 | 臺更新申請           |      | *檔案上傳練型:doc,pdf,docx,jpg,jpeg,png*<br>*檔案大小限制GM以下,請勿舍特殊符號。 |
|----|-----------------|------|------------------------------------------------------------|
| 序號 | 應辦事項            | 辦理狀況 | 相關表單填寫及上傳                                                  |
| 1  | 基本資料填寫          | 已完成  | 資料填寫                                                       |
| 2  | 護理師執業執照(正反面)上傳  | 已完成  | 護理師證號:<br>正面:檔案連結 删除檔案<br>反面:檔案連結 删除檔案                     |
| 3  | 2吋彩色照片檔案上傳      | ●未完成 | 選擇檔案 未選擇任何檔案 上傳                                            |
| 4  | 服務機構出具之資歷證明檔案上傳 | 已完成  | 資料填寫及上傳                                                    |

#### 4. 服務機構出具之資歷證明檔案上傳

填寫工作期間、服務機構、部門、職稱等資訊,並上傳證明文件掃描檔,輸入完成後,點選新增按鈕以完成資料建檔,可重複新增多筆資歷,系統將自動呈現合計年 資。六年(含)以上護理臨床工作經驗(若留職停薪或育嬰假等需檢附相關證明文件,請 假期間不得列入計算)

| 工作期間    | 民國 - ▶ 年 - ▶ 月 ~ 民國 - ▶ 年 - ▶ 月 |        |  |
|---------|---------------------------------|--------|--|
| 服務機構    |                                 |        |  |
| 部門      |                                 | 職務     |  |
| 證明文件掃描檔 | 選擇檔案 未選擇任何複案                    |        |  |
|         | 含計年讀                            | 共:0年0月 |  |
|         | 10                              | 20     |  |

#### 5. 服務機構出具之在職證明檔上傳

(1).選擇上傳「服務機構出具之在職證明檔」時:系統將自動帶入在職之服務單位資料, 請填寫工作期間、職稱資訊,並上傳證明文件掃描檔,完成後點選儲存。

(2).選擇的檔案種類為「同第4項-服務機構出具之資歷證明檔案」時:

表示提供之資歷證明檔與在職證明檔相同,不須重覆上傳檔案,請直接點選儲存按 鈕。

▮認證更新申請 服務機構出具之在職證明檔上傳

| 檔案種類    | <ul> <li>上傳服務機構出具之在職證明檔</li> </ul>                                                                                                    |    |     |  |
|---------|----------------------------------------------------------------------------------------------------|----|-----|--|
|         | ○ 同第4項-服務機構出具之資歷證明檔案                                                                                                    |    |     |  |
|         | 在職證明範例請參考:範例檔下載                                                                                                    |    |     |  |
| 工作期間    | 民國100♥年01♥月~民國 113年 2月                                                                                                    |    |     |  |
| 服務機構    | and the second second se |    |     |  |
| 部門      |                                                                                                    | 職稱 | 777 |  |
| 證明文件掃描檔 | 檔案連結 刪除                                                                                                    |    |     |  |

## 6. 於申請日期六年內,曾進行與現職工作領域相關之研究發表

至申請日期六年內, 曾進行與現職工作領域相關之研究發表:

- (一)經同儕審查之期刊原著(original article)(包含研究、實證、專案、個案等)或論述 (review article)發表,且須為第一(first author)或通訊作者(correspondence author),需檢附期刊之刊登著作或尚未刊登之接受刊登證明。
- (二)研討會(競賽除外)之原著(original article) (包含研究、實證、專案等,不含個案報告)
   或論述(review article)之口頭或海報發表(oral or poster presentation),且須為第一
   (first author)作者,須檢附研討會發表證明(或接受發表和參加證明)及摘要。
- (三) 投稿本會「實證健康照護知識館」A 類「實證健康照護綜整文章」、B 類「實證健康 照護應用文章」或C 類「實證健康照護指引文章」後取得發表證明,且須為第一作者 (first author)或通訊作者(correspondence author),需檢附發表證明。

| ┃證書更新申請                                                                                                    |              |  |  |
|----------------------------------------------------------------------------------------------------|--------------|--|--|
| 至申請日期六年內曾進行與現職工作領域相關之發表,下列三擇一:<br>(一)經同儕審查之期刊原著(original article) (包含研究、實證、專案、個案等)或論述(review article)發表,且須為第一(first<br>author)或通訊作者(correspondence author),需檢附期刊之刊登著作或尚未刊登之接受刊登證明。<br>(二)研討會(競賽除外)之原著(original article) (包含研究、實證、專案等,不含個案報告)或論述(review article)之口頭或海報<br>發表(oral or poster presentation),且須為第一(first author)作者,須檢附研討會發表證明(或接受發表和參加證明)及摘要。<br>(三)投稿本會「實證健康照護知識館」A類「實證健康照護綜整文章」、B類「實證健康照護應用文章」或C類「實證健康照護<br>指引文章」後取得發表證明,且須為第一作者(first author)或通訊作者(correspondence author),需檢附發表證明。 |              |  |  |
| 發表日期:                                                                                                    | - ✔ 年 - ✔ 月  |  |  |
| 期刊原著、論述、或研討會發表證明及摘<br>要、或實證發表證明檔上傳:                                                                                                    | 選擇檔案 未選擇任何檔案 |  |  |
|                                                                                                    | 資料儲存返回       |  |  |

## 7. 進階護理師認證執業能力評量表

請填寫評量主管的相關基本資料·確定填寫完畢後請點選儲存並寄發電子郵

件給您的主管·系統將自動寄發電子郵件至評量主管電子信箱·通知評量主管進行

「進階護理師認證執業能力評量表」上傳。

| <ul> <li>請這寫您的:</li> </ul> | 主領相關資訊。確定遺寫完團後諸點還「儲存的委發靈子範件給您的主管」 |
|----------------------------|-----------------------------------|
| <ul> <li>截至目前您</li> </ul>  | <b>寄</b> 船您的主管共0次,                |
| 主管姓名。                      |                                   |
| <b>唯稱</b> -                | AA                                |
| 服務機構・                      | 高度市 →  西原整局対面上人展球反衝延ま整視 →         |
|                            | 部門 - 運行前 - 900 周 電話: * 07 - 分級:   |
| 周期地址                       | 郵通函號: 【高雄市 ◆】 局位函 ◆ 833 地址:       |
| 重結手機                       |                                   |
| ■子信箱•                      |                                   |

系統自動寄送電子郵件後,資料儲存狀態為「未完成-評量中」。

| 進階護理師認證執業能力評量表<br>(請注意是否送出給主管填寫) | ❶未完成-評量中 | 已寄送給主管,尚待主管進行評量 |
|----------------------------------|----------|-----------------|
|                                  |          |                 |

主管完成評量後,系統狀態則顯示為「已完成」狀態。

| 進陹護理師認證執業能力評量表<br>(請注意是否送出給主管填寫) | 已完成 | 資料填寫 |
|----------------------------------|-----|------|
|                                  |     |      |

#### 8. 繳費方式

(1).線上刷卡:點選線上刷卡繳費圖示,連線至聯合信用卡中心進行線上付款。

| 8 | <ul> <li>繳費方式</li> <li>總上刷卡:連線至聯合信用卡中心進行線上付款。</li> <li>網路ATM:連線至土銀網路ATM進行線上付款。</li> <li>劃 撥:提供劃撥單範例檔列印及收據證明上傳。</li> <li>劃撥單據下載及列印</li> </ul> | ●未完成 | 應該金額<br>進階講理師審查费:500元<br>申辦單號:0000<br>請選擇繳費方式或上傳劃撥單據: |
|---|----------------------------------------------------------------------------------------------------|------|-------------------------------------------------------|
|---|----------------------------------------------------------------------------------------------------|------|-------------------------------------------------------|

(2) 網路 ATM:點選 WebATM 繳費圖示,連線至土銀網路 ATM 進行線上付款。

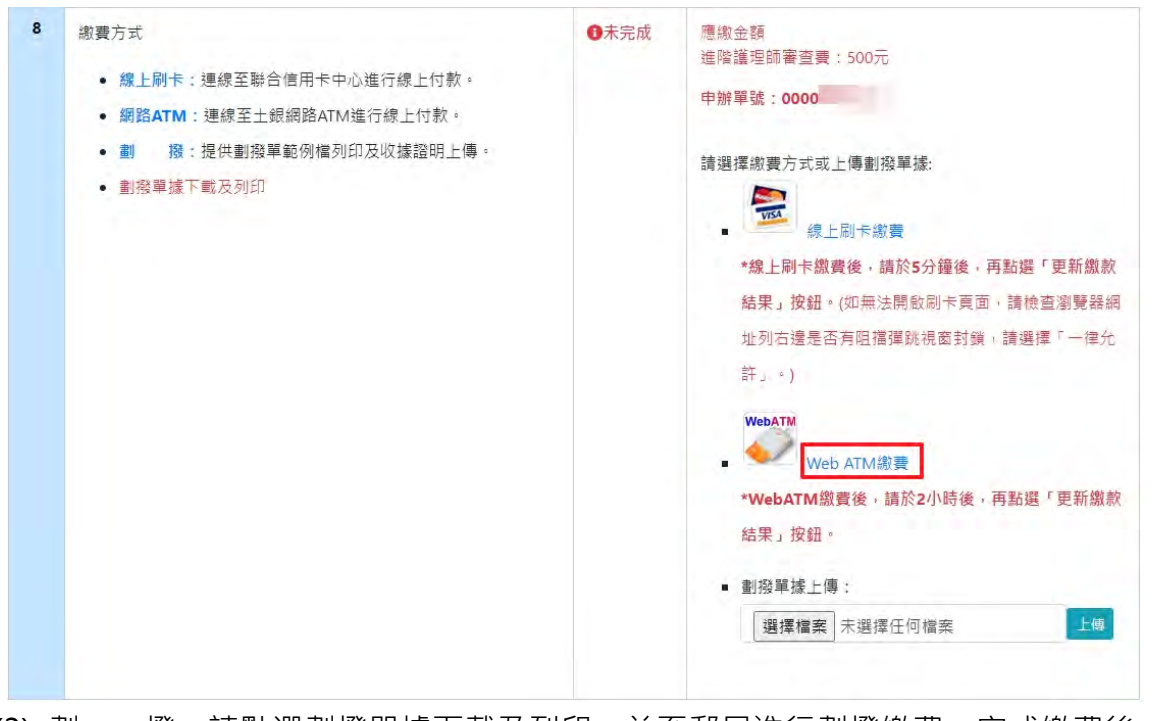

(3) 劃 撥:請點選劃撥單據下載及列印,並至郵局進行劃撥繳費,完成繳費後,將 劃撥單據掃描成電子檔,於「劃撥單據上傳」項目完成檔案上傳。

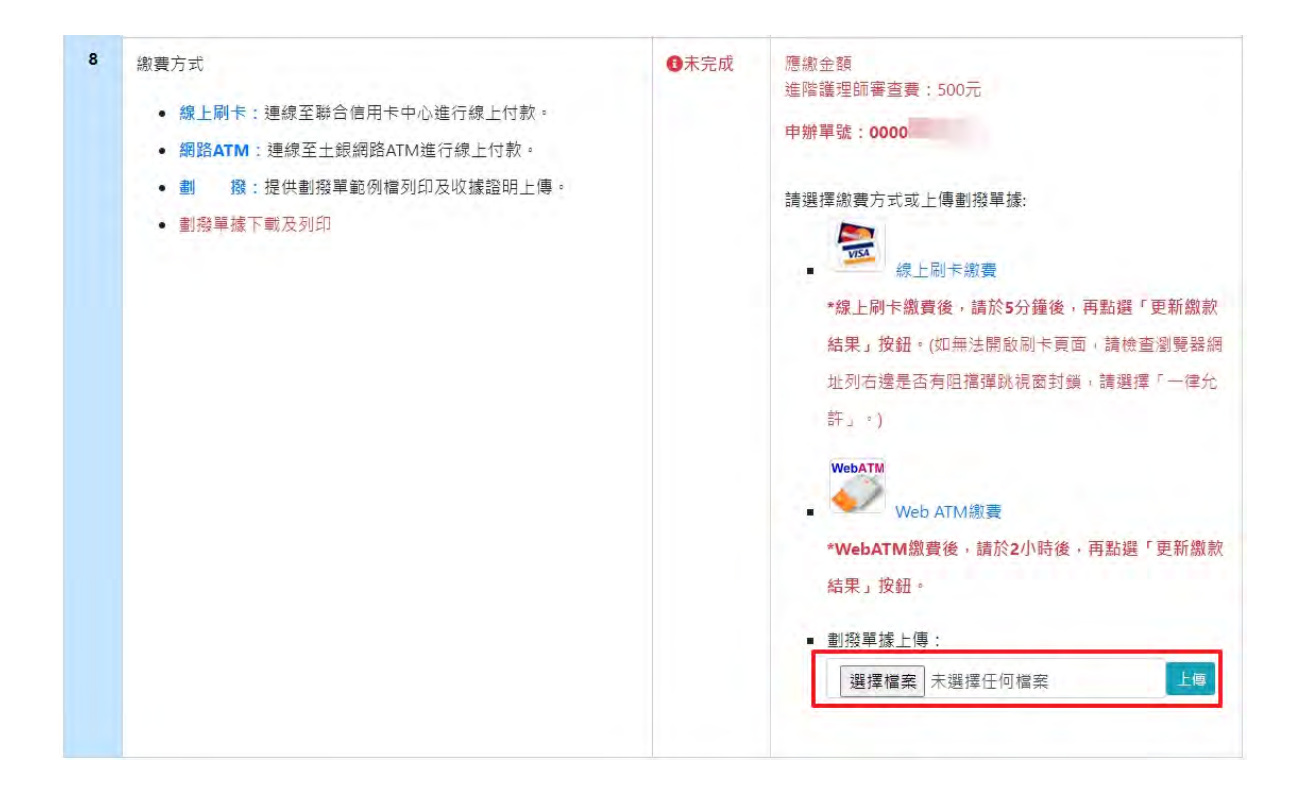

#### 9. 完成申請送出

確認所有項目的辦理狀況已全部顯示為「已完成」狀態,請閱讀及勾選「個人聲明」 後,點選送出申請按鈕,完成申請作業。

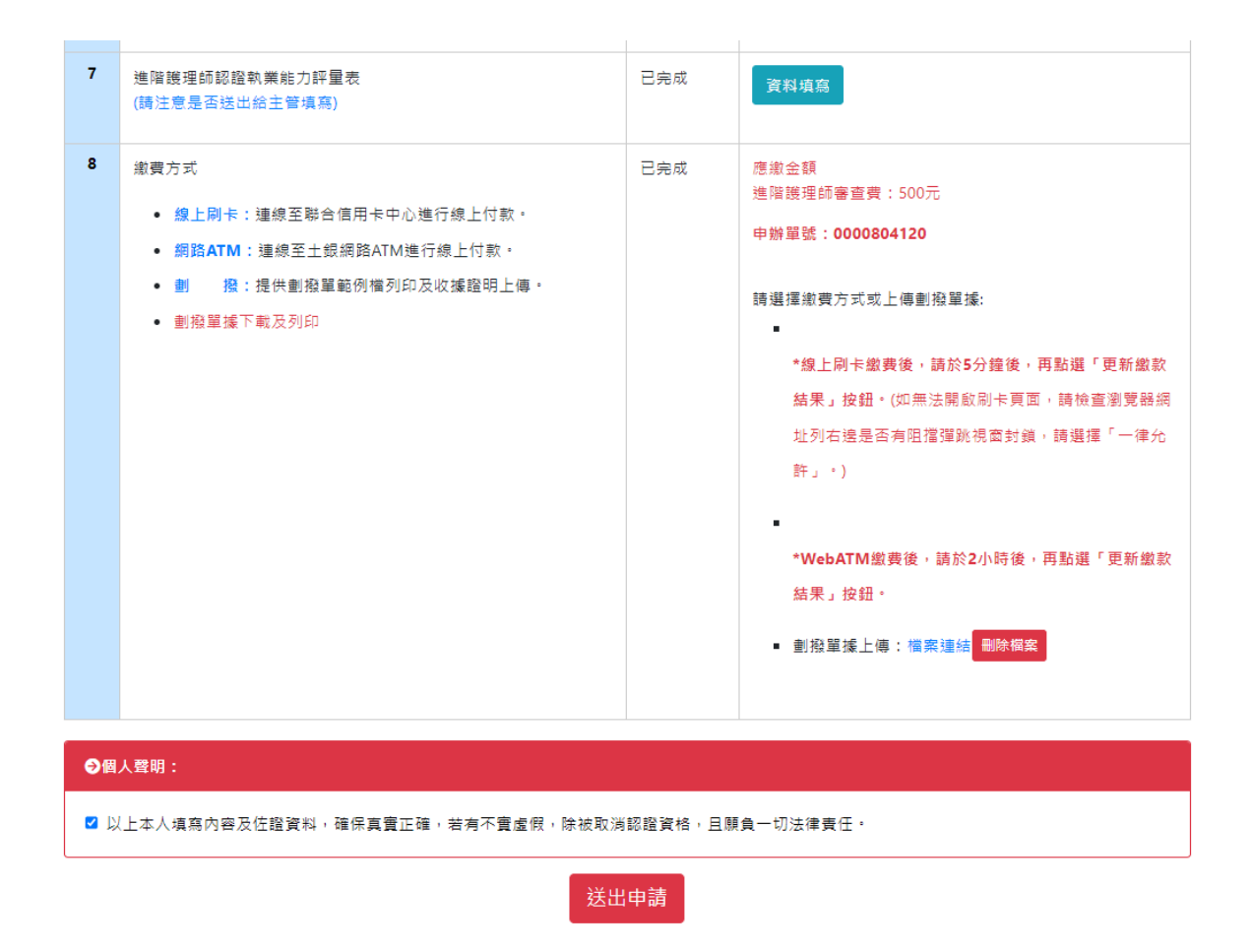

## 二、非活動會員

非活動會員登入,系統將出現提示訊息:「您目前的狀態為非活動會員(尚未繳交會費),是否連

同本次申請辦理會費繳交?」,如確認此次申請須合併會費辦理者,請點選是,確認申請按鈕。

| 1 證書更新申請 - 約 | 繳費內容確認 |
|--------------|--------|
|--------------|--------|

| 申辦項目名稱   | 說明            | 應付金額     |
|----------|---------------|----------|
| 常年會費     | 繳費起始年度:民國113年 | 1,000    |
| 進階護理師審查費 | 進階護理師認證更新申請   | 500      |
|          |               | 合計 1,500 |

進入線上申請頁面,請依照序號之順序完成事項:填寫方式如活動會員1~8項的作業流程。

證書更新申請

\*檔案上傳類型:doc,pdf,docx,jpg,jpeg,png。 \*檔案大小限制6M以下,請勿含特殊符號。

| 序號 | 應辦事項                                                                                                    | 辦理狀況 | 相關表單填寫及上傳                                                                                                    |
|----|----------------------------------------------------------------------------------------------------|------|----------------------------------------------------------------------------------------------------|
| 1  | 基本資料填寫                                                                                                    | ●未完成 | 資料填寫                                                                                                    |
| 2  | 護理師執業執照(正反面)上傳                                                                                                    | ①未完成 | 護理師證號:       正面:     經揮演奏 未選擇任何檔案       反面:     邊擇檔案 未選擇任何檔案                                                                                                    |
| 3  | 2吋彩色照片檔案上傳                                                                                                    | 日未完成 | 選擇信案 未選擇任何檔案                                                                                                    |
| 4  | 服務機構出具之資歷證明檔案上傳                                                                                                    | ①未完成 | 資料填寫及上傳                                                                                                    |
| 5  | 服務機構出具之在職證明檔上傳                                                                                                    | ①未完成 | 資料填寫及上傳                                                                                                    |
| 6  | 於申請日期六年內,期刊原著、論述、或研討會發表證明及摘要、<br>或實證發表證明                                                                                       | ①未完成 | 資料填寫及上傳                                                                                                    |
| 7  | 進階護理師認證執業能力評量表<br>(請注意是否送出給主管填寫)                                                                                               | ●未完成 | 資料填寫                                                                                                    |
| 8  | <ul> <li>線上刷卡:連線至聯合信用卡中心進行線上付款。</li> <li>網路ATM:連線至土銀網路ATM進行線上付款。</li> <li>創 撥:提供劃撥單範例檔列印及收據證明上傳。</li> <li>劃撥單據下載及列印</li> </ul> | ●未完成 | 應繳金額<br>強陰護理師審查要 : 500元<br>法 : 1,500元<br>井 計 : 1,500元<br>中辦單號 :<br>諸選擇總費方式或上傳劃撥單據:<br>建立<br>和自常總費<br>和自常總費<br>和自常總費<br>和自常總費<br>和自常總費<br>和自常總費<br>和自常總費<br>和自常總費<br>和自常總費<br>和自常總費<br>和自常總費<br>和自常<br>和<br>和<br>和<br>和<br>和<br>和<br>和<br>和<br>和<br>和<br>和<br>和<br>和 |

→系統訊息: 尚未完成報名

如申請進階護理師認證前,正在辦理常年會費繳交者,系統將顯示提示訊息,請先完成會費辦 理後,再進行申請作業。

認證申請 - 繳費內容確認

您目前已有會費待審核中,請先完成會費申辦後再<u>進行線上申請</u>。